# STUDENT TECHNOLOGY

## How To Configure Your University Gmail Account in the Gmail App in iOS

To configure as a secondary account, jump to page 5.

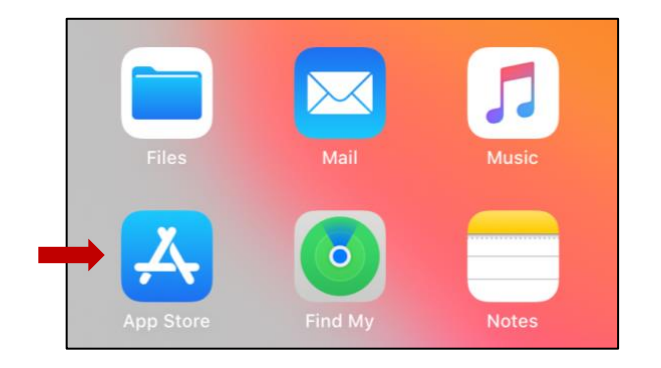

#### Navigate to the App Store.

Search for Gmail and tap Get to download the application.

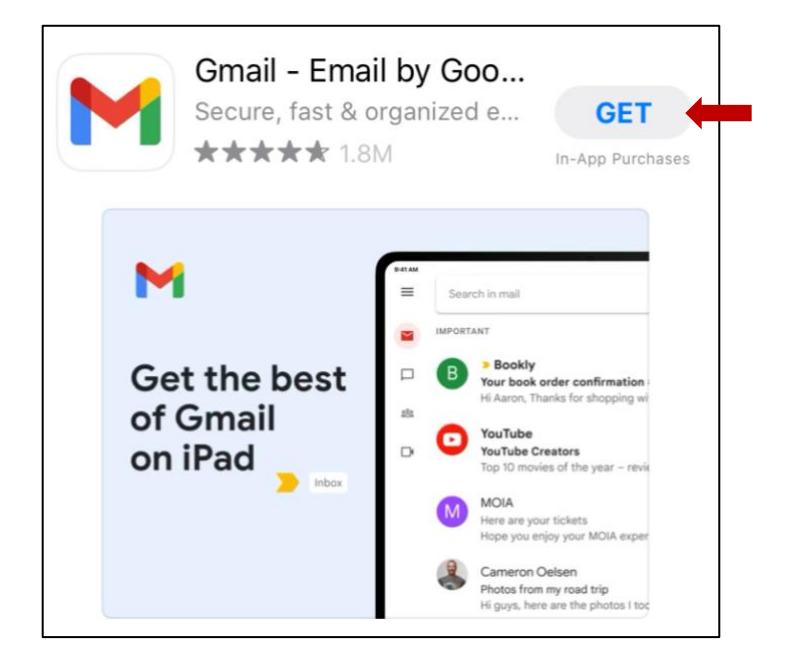

Once downloaded, tap the Gmail app to open it, then tap Sign In.

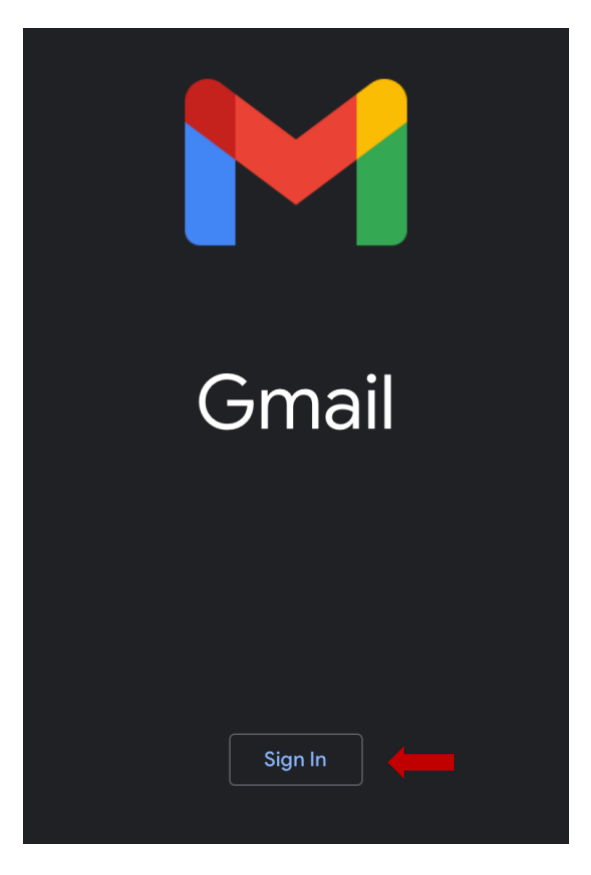

Select **Google** as the account type.

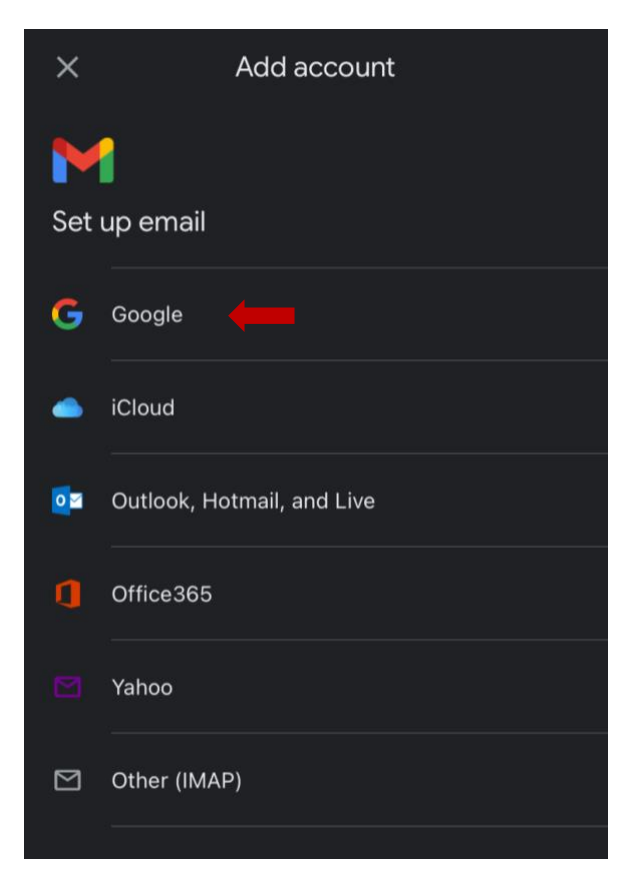

#### On the pop-up, click **Continue**.

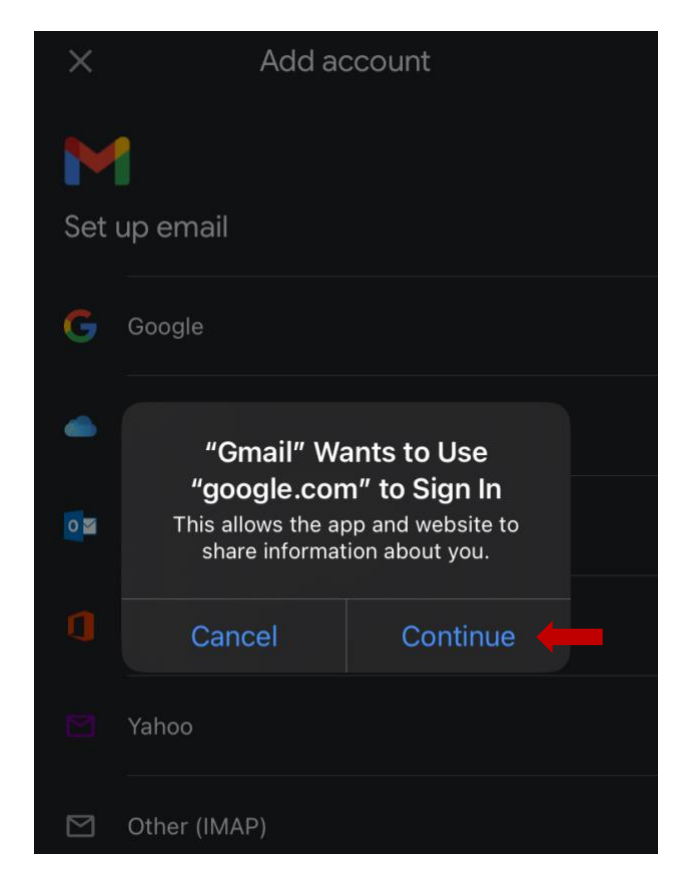

Enter your university email address (CanelD@miami.edu) then click Next.

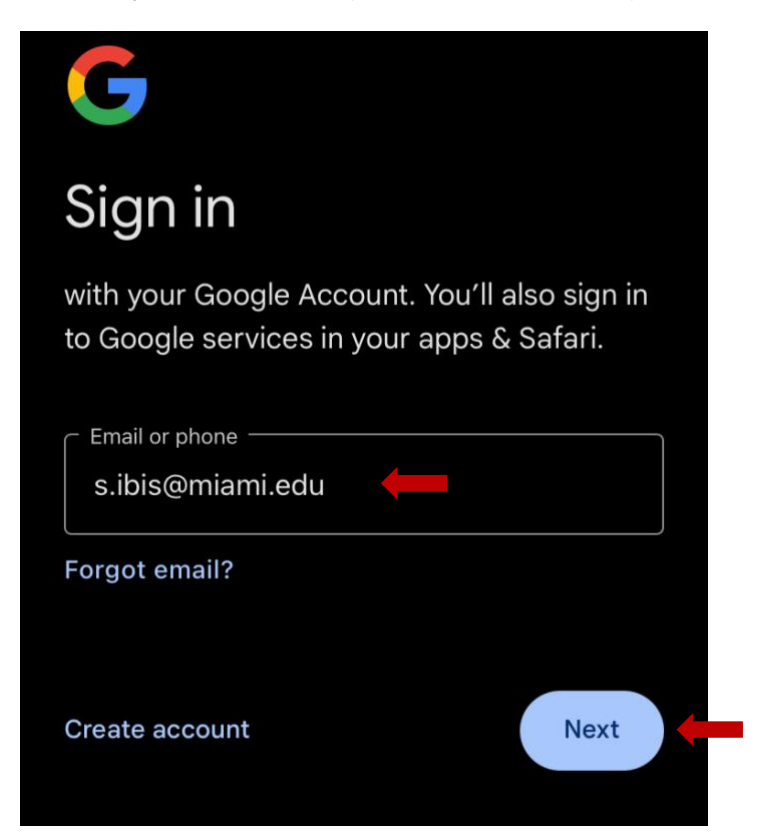

Enter your University of Miami CaneID and password, and then click Sign in.

Then, enter your multi-factor authentication (MFA) passcode, and then click Verify.

| UNIVERSITY<br>OF MIAMI                                                                      | MIAMI<br>Enter your passcode<br>Verify it's you by entering a passcode from the<br>Duo Mobile app. |
|---------------------------------------------------------------------------------------------|----------------------------------------------------------------------------------------------------|
| Sign in with your University of Miami credentials (either primary email address or CaneID): | Passcode                                                                                           |
| s.ibis                                                                                      |                                                                                                    |
| ••••••                                                                                      | Verify                                                                                             |
| Sign in                                                                                     | Other options                                                                                      |

#### You will then be taken into your Gmail inbox.

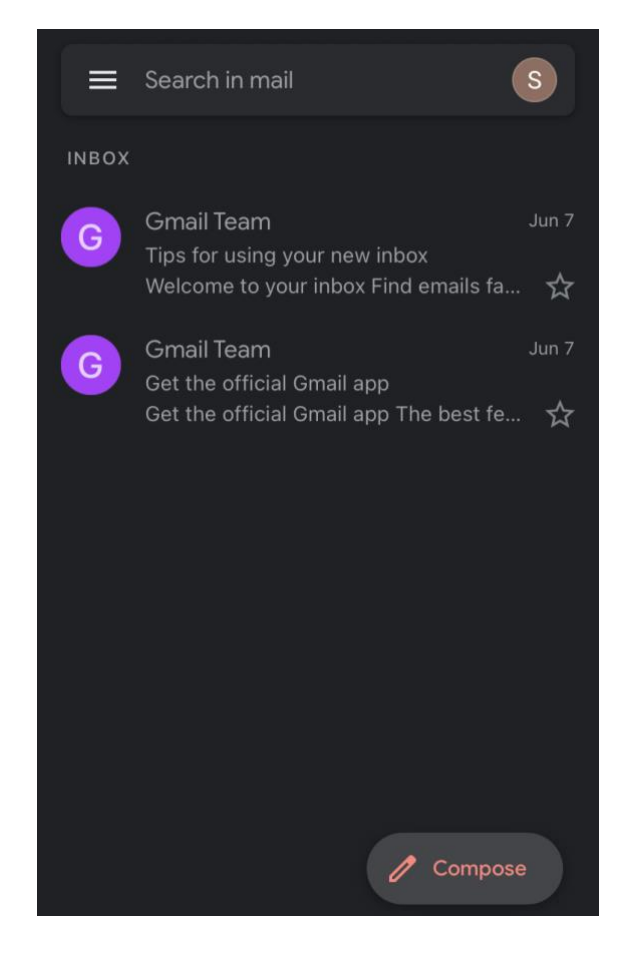

### How To Configure Your University Gmail Account as a Secondary Account in the Gmail App in iOS

Open the Gmail app and tap on your profile icon.

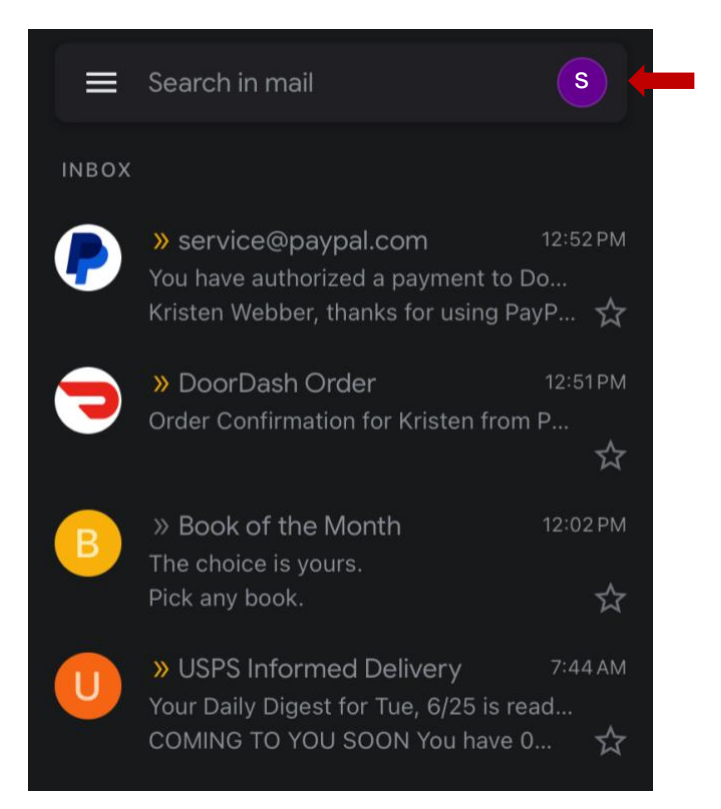

#### Tap Add another account.

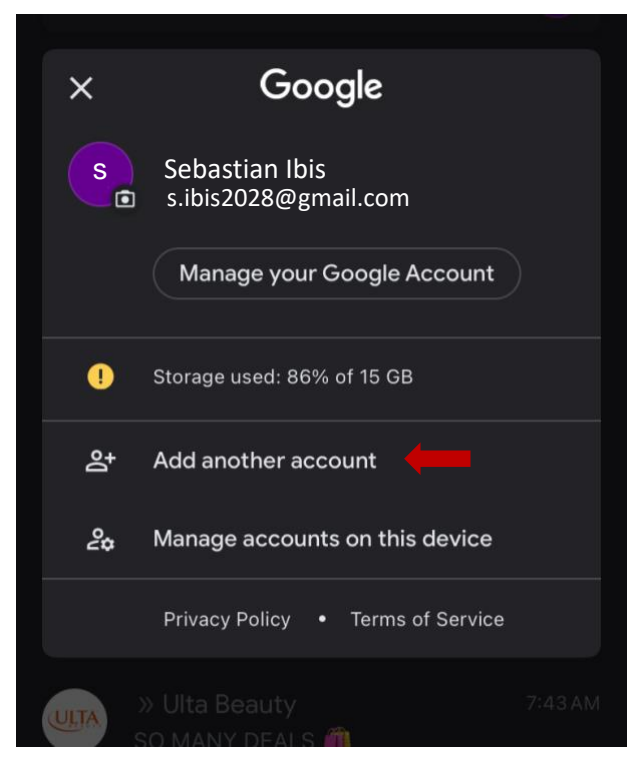

Select **Google** as the account type.

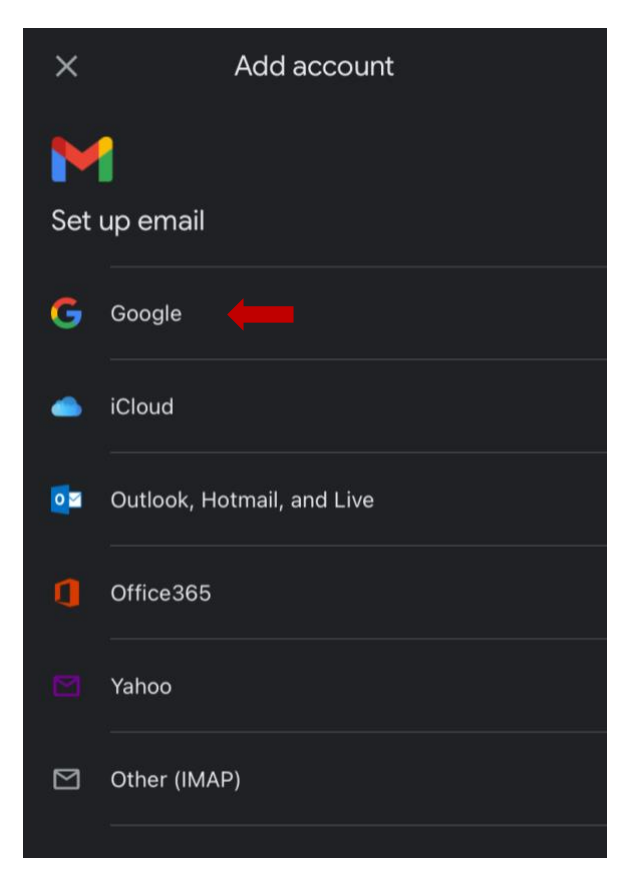

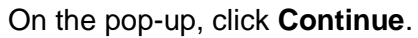

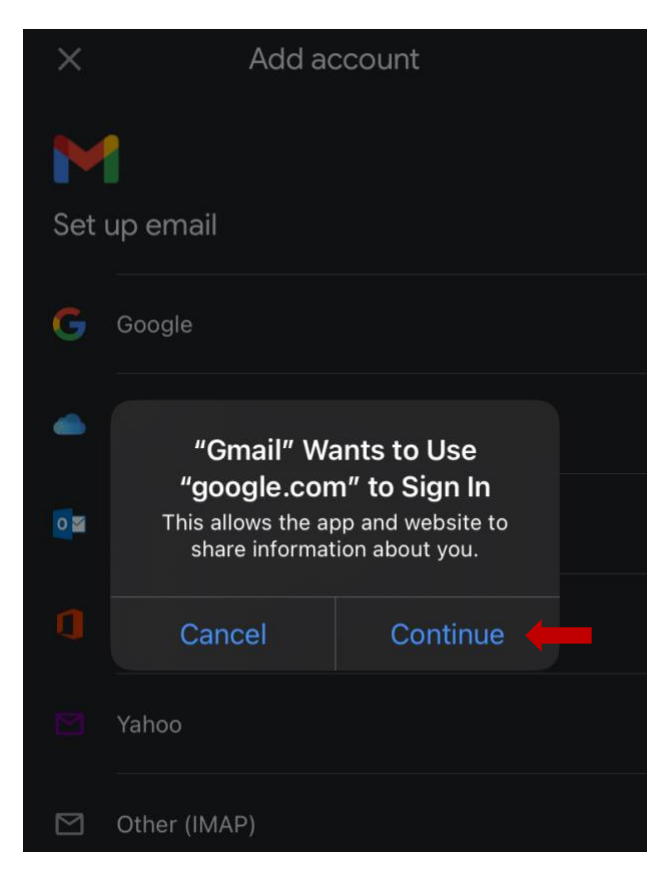

Enter your university email address then click Next.

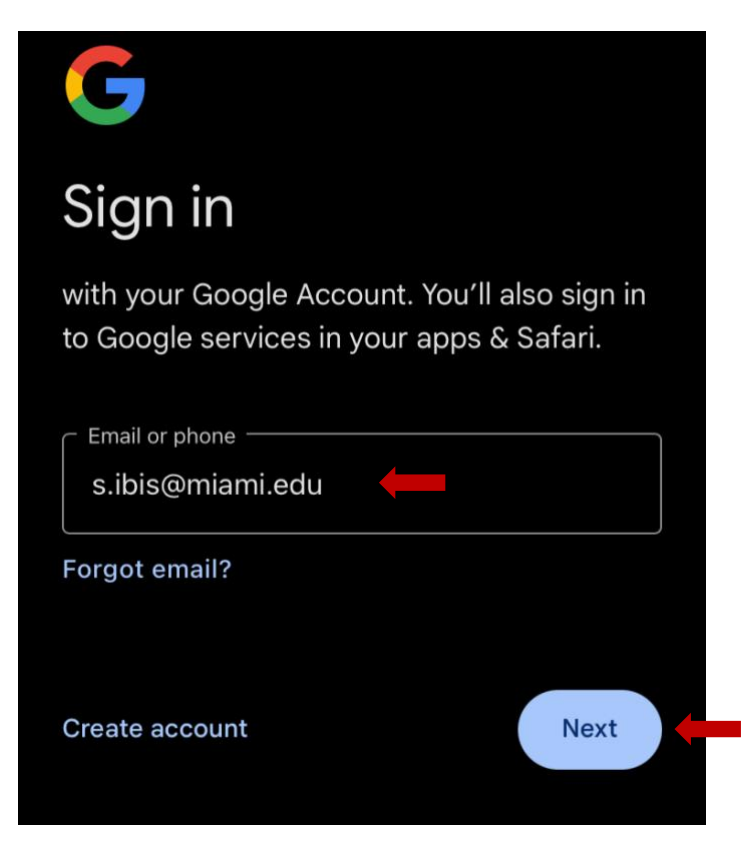

Enter your University of Miami CaneID and password, and then click Sign in.

Then, enter your multi-factor authentication (MFA) passcode, and then click Verify.

| UNIVERSITY<br>OF MIAMI                                                                      | <b>LU</b><br>MIAMI<br><b>Enter your passcode</b><br>Verify it's you by entering a passcode from the<br>Duo Mobile app. |
|---------------------------------------------------------------------------------------------|----------------------------------------------------------------------------------------------------|
| Sign in with your University of Miami credentials (either primary email address or CaneID): | Passcode                                                                                                    |
| s.ibis                                                                                      |                                                                                                    |
| ••••••                                                                                      | Verify                                                                                                    |
| Sign in                                                                                     | Other options                                                                                                    |

You will then see all your configured accounts in your shared inbox.

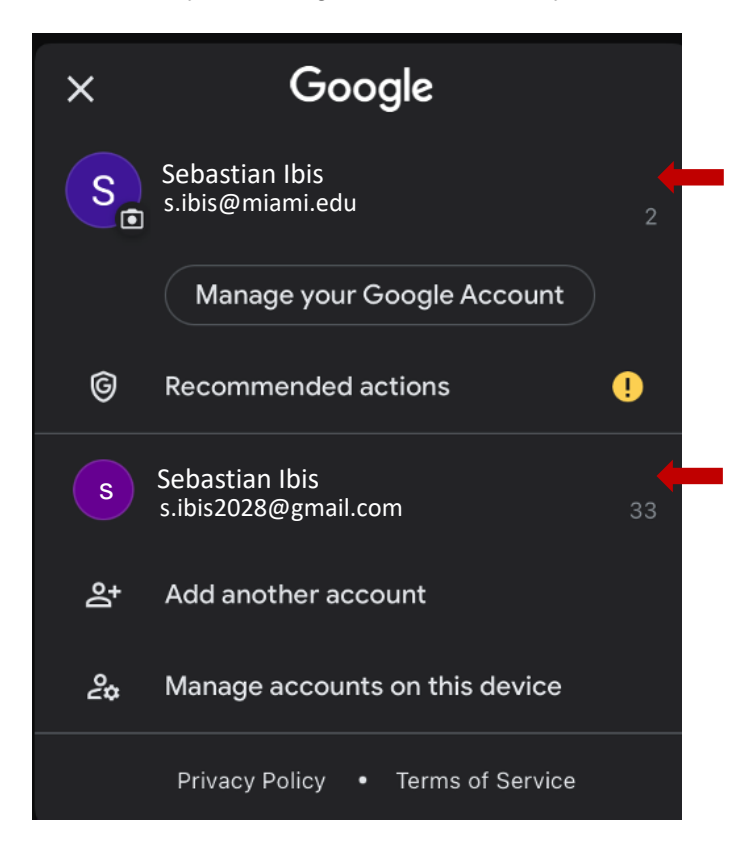

# STUDENT TECHNOLOGY

Phone: 305-284-8887 Email: sthd@miami.edu Web: sthd.it.miami.edu 1300 Memorial Drive, Rm 325 Coral Gables, FL 33146

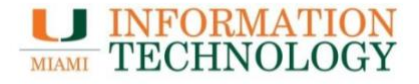